# LvS Display / VIVASECUR Schnittstelle

Die Software LvS-Display (Leitstellenverbund-Service) zur Darstellung von Alarmierung aus dem VIVASECUR DALLES 3 Leitsystem, bietet die Möglichkeit der Weitergabe von Alarmierungen. Über ein Kommandozeilenprogramm lassen sich die Alarmierungen zu DIVERA 24/7 übertragen.

#### ① Voraussetzungen

Die Nutzung des LvS Display als Schnittstelle zu DIVERA 24/7 setzt mind. die Version ALARM sowie das Zusatzmodul "Alarmparser" voraus.

Eine Nutzung des LvS Displays im Rahmen des 30 tägigen Testzeitraums ist möglich, dazu muss beim beantragen des Tests das Modul "Alarmparser" ausgewählt werden.

# Für Administratoren der Leitstelle

Der Inhalt und die Formatierung der Zeichenkette, die vom LvS Display über den Port 9000 ausgegeben wird, kann von Ihnen bestimmt werden. Wir empfehlen dieses XML-ähnliche Format zu nutzen, da es bereits vom LvS Connector unterstützt wird. Wenn Sie ein anderes Format verwenden müssen, wenden Sie sich bitte an unseren Support.

| lvs-display.example.txt |
|-------------------------|
|                         |
|                         |

# Vorbereitungen

(i)

| install. Click Next to continue. |                                                                             |                                                                                   | dick Browse and select another folder. Click Install to start the installation. |                                 |
|----------------------------------|-----------------------------------------------------------------------------|-----------------------------------------------------------------------------------|---------------------------------------------------------------------------------|---------------------------------|
| Select components to install:    | Civers247-connector CL1<br>Set PATH to divers247-cc<br>Add 9sLOCALAPPDATA9s | Description<br>Position your mouse<br>over a component to<br>see its description. |                                                                                 | Show details                    |
|                                  |                                                                             |                                                                                   | Destination Folder                                                              |                                 |
|                                  |                                                                             |                                                                                   | El Browse Browse                                                                |                                 |
|                                  |                                                                             |                                                                                   |                                                                                 |                                 |
| Space required: 66.7 MB          |                                                                             |                                                                                   | Space required: 66.7 MB                                                         |                                 |
| <                                | >                                                                           |                                                                                   | Space available: 429.7 GB                                                       |                                 |
| Nullsoft Erstell System v3.05    |                                                                             |                                                                                   | Nullsoft Enstell System v3.05                                                   | - Nullsoft Erstell System v3.05 |
|                                  | Г                                                                           | Next > Cancel                                                                     | < Back Instal Cancel                                                            | < Back Close Cancel             |

2. Aktivieren Sie die Schnittstelle im LvS-Display, damit die Datenübertragung funktioniert. Dazu drücken Sie im LvS-Display auf F8, um die Konfiguration zu öffnen.

Anschließend tragen Sie im Tab Allgemein unten die Adresse 127.0.0.1:9000 ein und klicken auf Anwenden.

#### (i) Von externem Computer auslesen

Ein Auslesen der Alarmierungs-Daten ist dann nur von diesem lokalen Computer möglich. Sofern Sie von einem anderen Rechner aus die Alarmierungsdaten auslesen und übertragen möchten, tragen Sie 0.0.0.0:9000 ein. Dabei sollten Sie sicherstellen, dass der Port nur über das lokale Netzwerk erreichbar ist, oder eine Firewall entsprechend konfiguriert ist.

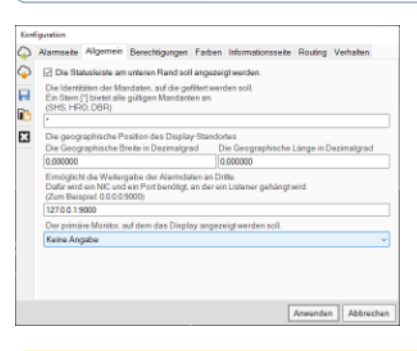

### A Textfeld fehlt

Wenn bei Ihnen die Eingabe des Ausgabeports fehlt, dann wurde die Weitergabe an externe Dienste zentral deaktiviert. Wenden Sie sich mit der Bitte zur Freischaltung an Ihren Ansprechpartner, der Ihnen die Software zur Verfügung stellt.

# LvS Schnittstelle starten

(i)

#### Administrator-Rechte notwendig

Damit eine Verbindung zum LVS Display möglich ist, sind Administrator-Rechte notwendig. Daher sollte die Kommandozeile mit Administrator-Rechten gestartet werden (Rechtsklick Als Administrator ausführen).

#### 1. Öffnen Sie die Kommandozeile (cmd)

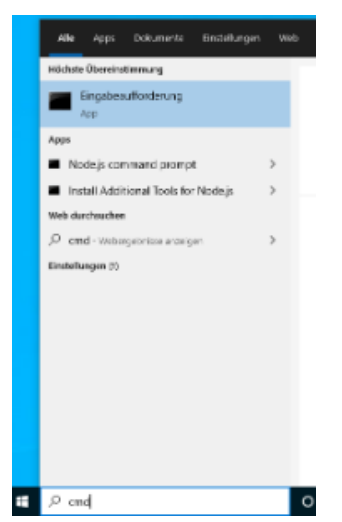

 Starten Sie die Verbindung zum LVS-Display, ersetzen Sie dabei 1234567890abcdefghijklmnopqrstuvwxyz mit Ihrem einheitsspezifischen Alarm-Accesskey

divera247-connector lvs-display -a 1234567890abcdefghijklmnopqrstuvwxyz

3. Sie sehen nun entweder die Meldung, dass die Verbindung hergestellt wurde

| 2020-03-11 | 11:09:43 | [alarmserver] | info: | Starting LVS Connector           |
|------------|----------|---------------|-------|----------------------------------|
| 2020-03-11 | 11:09:43 | [alarmserver] | info: | Connection has been established. |

oder, dass es zu einem Fehler kam:

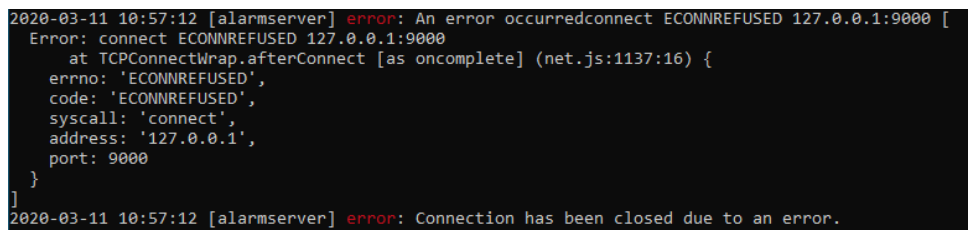

Im Fehlerfall überprüfen Sie, dass Schritt 2 durchgeführt wurde. Manchmal ist ein Schließen und Öffnen des LvS-Displays notwendig, oder das Bestätigen eines Windows-Firewall Dialogs.

Das Kommandozeilen-Programm versucht dauerhaft die Verbindung zum LvS erneut herzustellen, wenn es diese verliert, Sie brauchen die Software also nicht neustarten.

# Anbindung testen

۱

Um zu testen, ob Ihre Einrichtung funktioniert, drücken Sie im LvS Display die Taste F5 und warten einige Sekunden. Es wird dann ein Probealarm erstellt, der ausgegeben und an das Programm übergeben wird. **Dieser löst einen echten Alarm in Ihrer Einheit aus mit dem Stichwort** *Probealarm.* Der Testalarm ist anders formatiert als ein echter Alarm und unterscheidet sich daher auch in DIVERA 24/7 von einem echten Alarm.

# Autostart des Programms

| (i) | Administrator-Rechte                                                     |
|-----|--------------------------------------------------------------------------|
|     | Sie müssen einen Nutzer wählen, der über Administrations-Rechte verfügt. |

Damit die LvS Schnittstelle mit jedem Start des Computers automatisch startet, müssen folgende Schritte befolgt werden.

1. Drücken Sie Windows Taste + R und geben shell:startup ein, um Ihr Autostart-Verzeichnis zu öffnen

| 💷 Ausfü          | ihren X                                                                                     |
|------------------|---------------------------------------------------------------------------------------------|
|                  | Geben Sie den Namen eines Programms, Ordners,<br>Dokuments oder einer Internetressource an. |
| Ö <u>f</u> fnen: | shell:startup ~                                                                             |
|                  | OK Abbrechen <u>D</u> urchsuchen                                                            |

2. Rechtsklick neue Verknüpfung anlegen, um den Connector zum Autostart hinzuzufügen.

| g → Microsoft ⇒ | Windows > Startmenü > Programme > Autostar | t v                     | ට ,⊃ "Autostart" |
|-----------------|--------------------------------------------|-------------------------|------------------|
| Name            | ^ Änderungsdatum                           | Тур                     | Größe            |
|                 |                                            | Dieser Ordner ist leer. |                  |
|                 | Ansicht >                                  | 1                       |                  |
|                 | Sortieren nach                             |                         |                  |
|                 | Gruppieren nach                            |                         |                  |
|                 | Aktualisieren                              |                         |                  |
|                 | Ordner anpassen                            |                         |                  |
|                 | Einfügen                                   |                         |                  |
|                 | Verknüpfung einfügen                       |                         |                  |
|                 | Löschen rückgängig machen Strg+Z           |                         |                  |
|                 | Zugriff gewähren auf                       |                         |                  |
|                 | Neu                                        | Ordner                  |                  |
|                 | Eigenschaften                              | Verknüpfung             |                  |
|                 |                                            | 📓 Bitmapbild            |                  |

3. Wählen Sie das Kommandozeilenprogramm aus, typischerweise unter C:\Programme\divera247-connector\bin\divera247-connector.cmd Die Dateiendung ist möglicherweise ausgeblendet, das richtige Programm ist das mit dem Zahnrad-Symbol

| Within Sie das Ziel der Verlnüpfung:<br>V III Lokaler Datenträger (C:)<br>SWINDOWSBT<br>Benutzer<br>ESD<br>SD<br>Intel | ^      |
|----------------------------------------------------------------------------------------------------|--------|
|                                                                                                    | ^      |
| Lokaler Datenträger (C:)     Sissenutzer     EsD     Instel                                                            | ^      |
| SWINDOWS-BT SBRutzer ESD Slintel                                                                                       |        |
| Benutter     ESD     Intel                                                                                             |        |
| > Intel                                                                                                    | - 10   |
| > intel                                                                                                    |        |
|                                                                                                    |        |
| PerfLogs                                                                                                    |        |
| V Programme                                                                                                    |        |
| > Adobe                                                                                                    |        |
| > Common Files                                                                                                    |        |
| ✓ divera247-connector                                                                                                  |        |
| ✓ bin                                                                                                    |        |
| divera247-connector                                                                                                    |        |
| divera247-connector                                                                                                    |        |
| > client                                                                                                    |        |
| 🙀 Uninstall                                                                                                    |        |
| > HeidiSQL                                                                                                    |        |
| > Intel                                                                                                    |        |
| > Internet Explorer                                                                                                    | ~      |
|                                                                                                    |        |
| Neuen Ordner erstellen OK Abb                                                                                          | rechen |

iff

s

Fügen Sie dann im Textfeld vor *Durchsuchen* nach den Anführungszeichen noch *Ivs-display -a ALARM\_ACCESSKEY an.* Der vollständige Pfad sieht dann bspw. so aus: "*C*:\Program Files\divera247-connector\bin\divera247-connector.cmd" Ivs-display -a 1234567890abcdefghijklmnopqrstuvwxyz

| Verknüpfung                      | j erstellen                                     |                                         |                      |                   |       |        |           |
|----------------------------------|-------------------------------------------------|-----------------------------------------|----------------------|-------------------|-------|--------|-----------|
| Für welche I                     | lemente möchte                                  | n Sie eine Verkr                        | nüpfung erstelle     | en?               |       |        |           |
| Mit diesem Assi<br>Ordnern, Comp | stenten können Sie Ve<br>utern oder Internetadr | rknüpfungen mit lok<br>æssen erstellen. | alen oder vernetzter | n Programmen, Dat | eien, |        |           |
| Geben Sie den S                  | peicherort des Elemer                           | nts ein:                                |                      |                   |       |        |           |
| gram Files\div                   | era247-connector\bin'                           | \divera247-connecto                     | or.cmd" lvs-display  | Durchsuchen       |       |        |           |
| Klicken Sie auf "                | Weiter", um den Vorg                            | ang fortzusetzen.                       |                      |                   |       |        |           |
| Klicken Sie auf "                | Weiter", um den Vorg                            | ang fortzusetzen.                       |                      |                   |       |        |           |
| Klicken Sie auf "                | Weiter", um den Vorg                            | ang fortzusetzen.                       |                      |                   |       | Weiter | Abbrecher |
| Klicken Sie auf "                | Weiter", um den Vorg                            | ang fortzusetzen.                       |                      |                   |       | Weiter | Abbrecher |

AppData > Roaming > Microsoft > Windows > Startmenü > Programme > Aut Name Microsoft > Windows > Startmenü > Programme > Aut Anderungsdatum Microsoft > Uindows > Startmenü > Programme > Aut Anderungsdatum 11.03.2020 13:06  $\times$ 

4. Damit das Fenster nach dem Autostart nicht im Vordergrund ist, klicken Sie mit der rechten Muastaste auf das soeben angelegte Symbol, und wählen die Eigenschaften aus.

Dort lässt sich die Option Ausführen: Minimiert auswählen.

| 🔊 Eigenschaften von divera247-connector 🛛 🗙 🗙 |                  |                 |               |                      |                         |  |  |
|-----------------------------------------------|------------------|-----------------|---------------|----------------------|-------------------------|--|--|
| Faben Temina<br>Algemein Verkni               | i Sich<br>Jplung | erhet<br>Option | Details<br>en | Vorgän<br>Schriftart | lgerversionen<br>Layout |  |  |
| Øge divera24                                  | 7-connect        | or              |               |                      |                         |  |  |
| Zetyp:                                        | Window           | s-Befehls       | skript        |                      |                         |  |  |
| Zelot:                                        | bin              |                 |               |                      |                         |  |  |
| Ziel                                          | r\bin\di         | vera247-        | connect       | or.cmd" lys-         | display                 |  |  |
| Auführen in<br>Tastenkonbination:             | "C/\Pro          | gsam File       | oʻxlivera     | 247-connec           | tior'ibin               |  |  |
| Ausführen:                                    | Minimie          | rt –            |               |                      | $\sim$                  |  |  |
| Konmentar:                                    | Minimle          | s: henste<br>t  | 8             |                      |                         |  |  |
| Datelpfad öffnen                              | Andere           | n<br>s Symbo    | l             | Erweitert            |                         |  |  |
|                                               |                  |                 | _             |                      |                         |  |  |
|                                               |                  | ок              | Ab            | brechen              | Obernehmen              |  |  |

# DIVERA247-Connector Update laden

Geben Sie in der Kommandozeile divera247-connector update ein, um Ihre Software zu aktualisieren.

# Log-Datei zusenden

Wenn Sie von unseren Mitarbeitern aufgefordert werden Ihre Log-Datei zuzusenden, finden Sie diese unter dem Pfad %LOCALAPPDATA%\divera247connector.

%LOCALAPPDATA%\divera247-connector %LOCALAPPDATA%\divera247-connector

Für die letzten 7 Tage sind dort die Log-Dateien unter dem Namen error.log. YYYY-MM-DD zu finden

| ger (C:) > Benutzer > premy > AppData > Local > divera247-connector > |                  |      |  |  |  |  |
|-----------------------------------------------------------------------|------------------|------|--|--|--|--|
| Name                                                                  | Änderungsdatum   | Тур  |  |  |  |  |
| client                                                                | 11.03.2020 10:54 | Dat  |  |  |  |  |
| .06184ae35570565b880c7c90876c522f986                                  | 11.03.2020 10:08 | JSO  |  |  |  |  |
| 📄 autoupdate                                                          | 11.03.2020 10:08 | Dat  |  |  |  |  |
| autoupdate                                                            | 11.03.2020 10:08 | Text |  |  |  |  |
| error                                                                 | 11.03.2020 11:03 | Text |  |  |  |  |
| error.log.2020-03-11                                                  | 11.03.2020 11:09 | 202  |  |  |  |  |
| 📄 lastrun                                                             | 11.03.2020 11:09 | Dat  |  |  |  |  |
| 🗋 version                                                             | 11.03.2020 10:08 | Dat  |  |  |  |  |

# Verwandte Artikel

- LvS Display / VIVASECUR Schnittstelle
- Einsätze zusammenführen
- Zusätzliche API Dokumentation
- v2/using-vehicles
- v2/pull